## **F**Funcional

### Autorizador Funcional

### Complete os passos abaixo:

- 1. Instalação Autorizador
- 2. Parametrização Autorizador
- 3. Iniciando o Sistema Verificar Parametrização
- 4. Simular Autorização

#### 1. Instalação Autorizador Funcional

- a) Clique em Instalação e Manuais;
- b) Clique em download item 2 para instalação do Sistema Autorizador;
- c) Prosseguir clique em "NEXT";

| o   Meu Cad         | lastro Instalação e Manuais Serviços Alterar Senha                                                                                                    |  |  |
|---------------------|----------------------------------------------------------------------------------------------------|--|--|
| nstalação e Manuais |                                                                                                    |  |  |
|                     | MANUAL - Sistema Autorizador <u>Download</u>                                                                                                    |  |  |
|                     | Manual de consulta para instalação e utilização do Sistema Autorizador de Vendas.                                                                                              |  |  |
|                     | NSTALAÇÃO - Sistema Autorizador <u>Download</u>                                                                                                    |  |  |
| 2                   | Sistema Autorizador de Vendas Funcional. Qualquer dúvida no processo de instalação siga o Manual.                                                                              |  |  |
|                     | NSTALAÇÃO - Arquivo de Configuração Pestab.dat <u>Download</u>                                                                                                    |  |  |
| 3                   | Arquivo de configuração do autorizador. Após download do sistema, copiar o arquivo na pasta C:\Micronet com o nome PESTAB.DAT.<br>É necessário substituir o arquivo existente. |  |  |
| Qu                  | ualquer dúvida entre em contato.                                                                                                    |  |  |
|                     | • (011) 2168-9173                                                                                                    |  |  |
|                     | • (011) 2168-9196                                                                                                    |  |  |
|                     | • (011) 2168-9112                                                                                                    |  |  |
|                     | (011) 2168-9197     supertarede@funcionalmais.com                                                                                                    |  |  |
|                     | suporterede@tuncionalmais.com                                                                                                    |  |  |

#### 2. Parametrizando Autorizador Funcional

- a) Clique em download item 3 para salvar arquivo PESTAB.DAT;
- b) Salvar arquivo PESTAB.DAT em MEU COMPUTADOR / c:micronet;
- c) Ou clique com mouse direito e "salvar link como" MEU COMPUTADOR / c:micronet

| Arquivo de Configuração Pestab.dat Down<br>Arquivo de configuração do autorizador. Após download do sistema, o<br>É necessário substituir o arquivo existente. | Abrir link em uma nova guia<br>Abrir link em uma nova janela<br>Abrir link em janela anônima |
|----------------------------------------------------------------------------------------------------|----------------------------------------------------------------------------------------------|
| Qualquer dúvida entre em contato                                                                                                    | Salvar link como                                                                             |
| Qualquer duvida entre em contato.                                                                                                    | Copiar endereço do link                                                                      |
| <ul> <li>(011) 2168-9173</li> </ul>                                                                                                    |                                                                                              |
| <ul> <li>(011) 2168-9196</li> </ul>                                                                                                    | Inspecionar elemento                                                                         |
| <ul> <li>(011) 2168-9112</li> </ul>                                                                                                    |                                                                                              |

# **F**Funcional

| ~~~                                   |                        |
|---------------------------------------|------------------------|
| 🚱 🔾 🗢 📔 🕨 Computador 🕨 Disco Local (C | :) ▶ micronet ▶        |
| Organizar 🔻 🦳 Abrir 🔻 Imprimir        | Gravar Nova pasta      |
| 🔆 Favoritos                           | Nome                   |
| 💻 Área de Trabalho                    | WINCEP32               |
| 🚺 Downloads                           | WINCEP32               |
| 🖳 Locais                              | WINCEP32.DLL           |
|                                       | VCL50.BPL              |
| 词 Bibliotecas                         |                        |
| Documentos                            | utmc                   |
| 🔄 Imagens                             | e utck                 |
| 👌 Músicas                             | 📄 Usu                  |
| - Vídeos                              | 📄 unins000             |
|                                       | 📰 transarq             |
| 👰 Computador                          | Tipo_produto_FC        |
| 🏭 Disco Local (C:)                    | TERM                   |
| 🚍 rede (\\bes) (H:)                   | TeamViewerQS_FC_070212 |
| 🚍 REDE (\\Fileserver) (M:)            | 🔳 svfc                 |
| 🚍 atiso (\\fileserver\users) (U:)     | 🚳 sccep32.dll          |
|                                       | README                 |
| 🗣 Rede                                | Pre_venda_dll.dll      |
|                                       | PRE_VENDA              |
|                                       | Pestab                 |
|                                       | Tipe: Docum            |

#### 3. Iniciando o sistema - verificar parametrização

- a) Abra o Sistema Autorizador em seu "Desktop (Área de Trabalho)";
- b) Digite o login FARMA e senha FARMA;
- c) Verifique NOME FANTASIA, CNPJ e ENDEREÇO. Deve corresponder a loja.

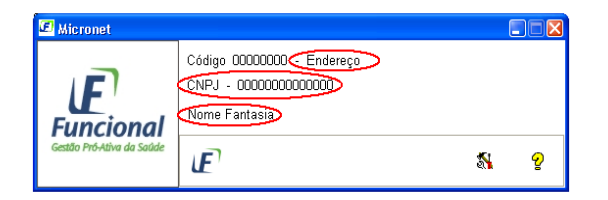

#### 4. Simular autorização

- a) Cartão Teste: 60100022100000116
- b) Medicamento: Qualquer medicamento Sugestão 7897337703314
- c) Data da Receita: Data da simulação
- d) CRM: 123756 UF Médico: SP

Após esta venda teste sua farmácia está liberada para atendimento, qualquer dúvida entre em contato com nosso suporte para integração de sistema.

#### SUPORTE FUNCIONAL

T:+55.11.2168-9197 / 2168-9112 / 2168-9173 / 2168-9196 / 2168-9140 suporterede@funcionalmais.com